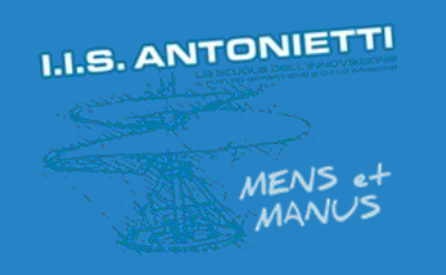

## I.I.S. ANTONIETTI

### Didattica Digitale Integrata

# Condivisione file su OneDrive

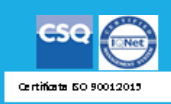

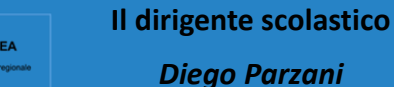

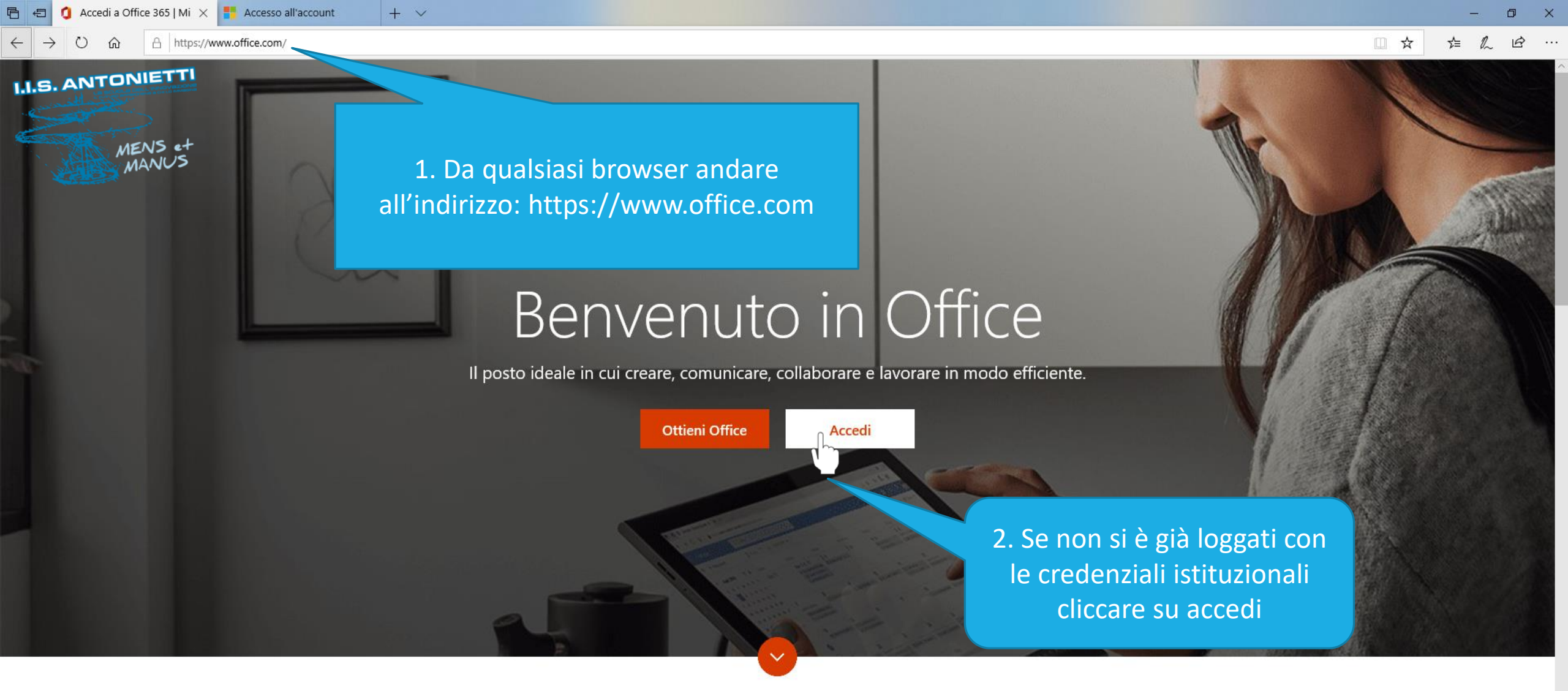

Che cos'è Office 365?

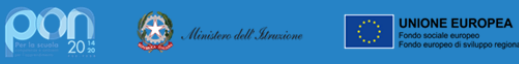

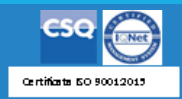

https://login.microsoftonline.com/common/oauth2/authorize?client\_id=4345a7b9-9a63-4910-a426-35363201d503&redirect\_uri=https%3A%2F%2Fwww.office.com%2Flanding&response\_type=code%20id\_token&scope=openid%20profile&response\_mode

(i) Questo sito usa i cookie per analisi, contenuti personalizzati e annunci. Se si continua a esplorare questo sito, si accetta tale uso.

Altre informazioni

#### I.I.S. ANTONIETTI

MENS et MANUS

 $+ \vee$ 

Microsoft

Accedi

Posta elettronica, telefono o Skype

Se non si ha un account, fare clic qui per crearne uno. Problemi di accesso all'account? Opzioni di accesso

Scrivere in questo campo l'indirizzo di posta elettronica\* fornito dall'amministratore e cliccare su «Avanti»

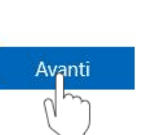

\*Per docente:

docente.\_\_\_\_@iisantonietti.onmicrosoft.com

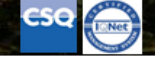

Condizioni per l'utilizzo Certifiata 50 90012019

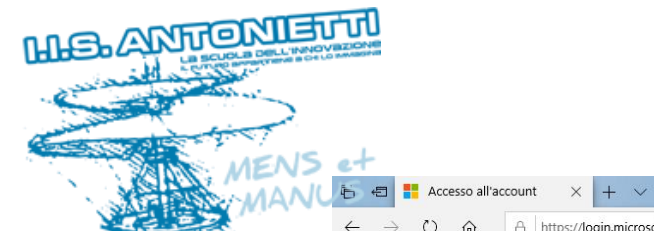

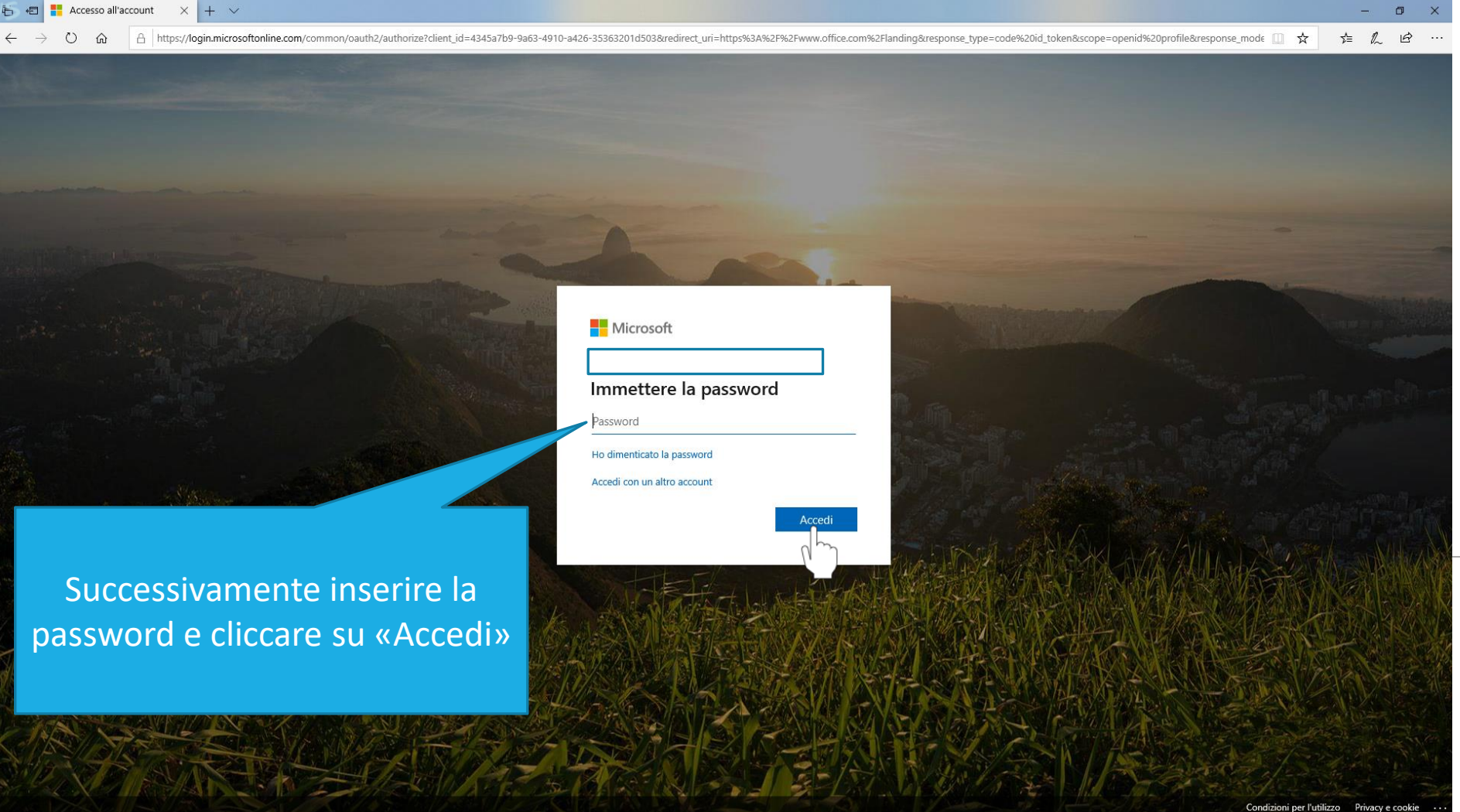

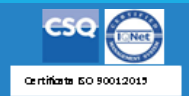

Ministero dell'Armicne UNIONE EUROPEA Fondo europeo di sviluppo regiona

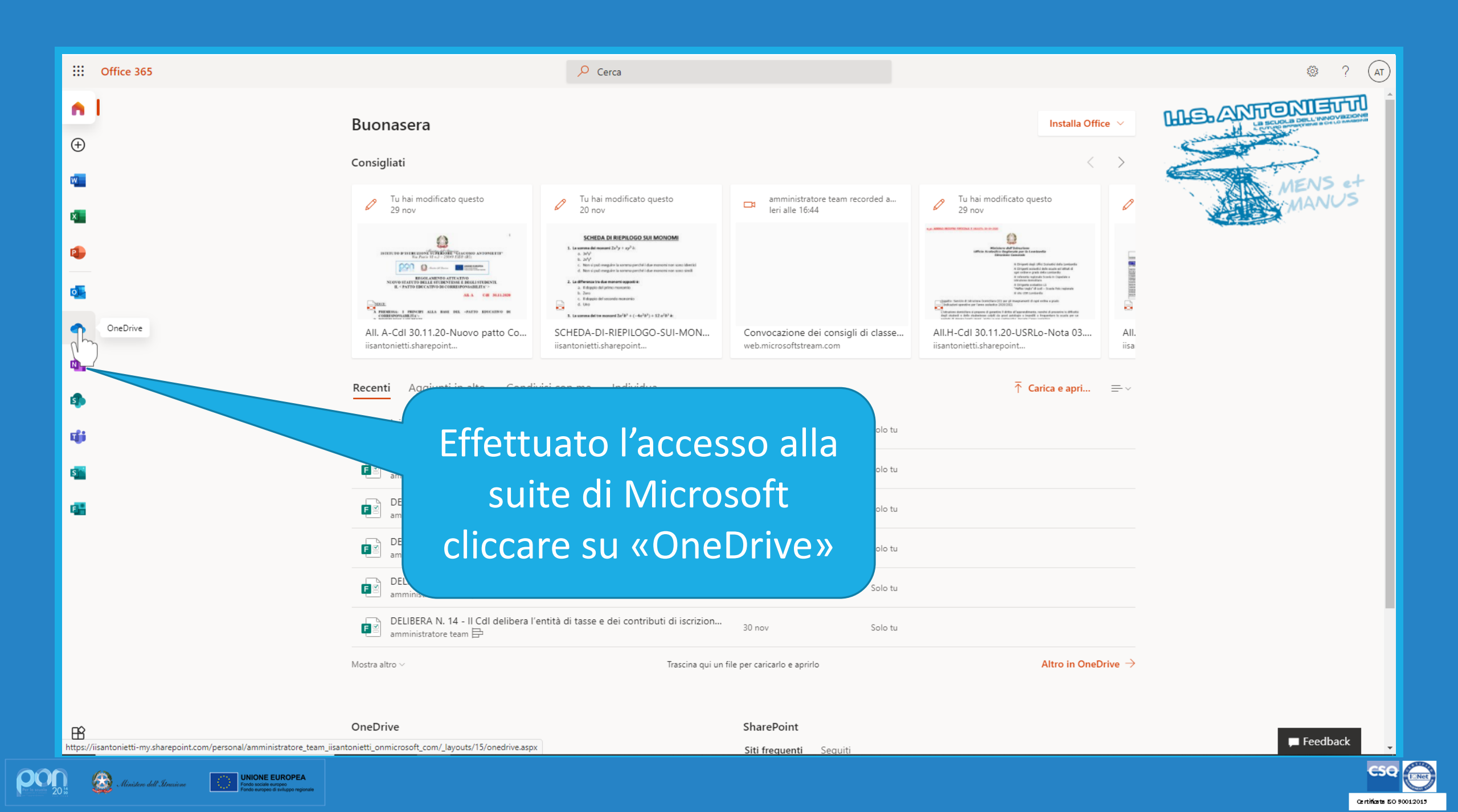

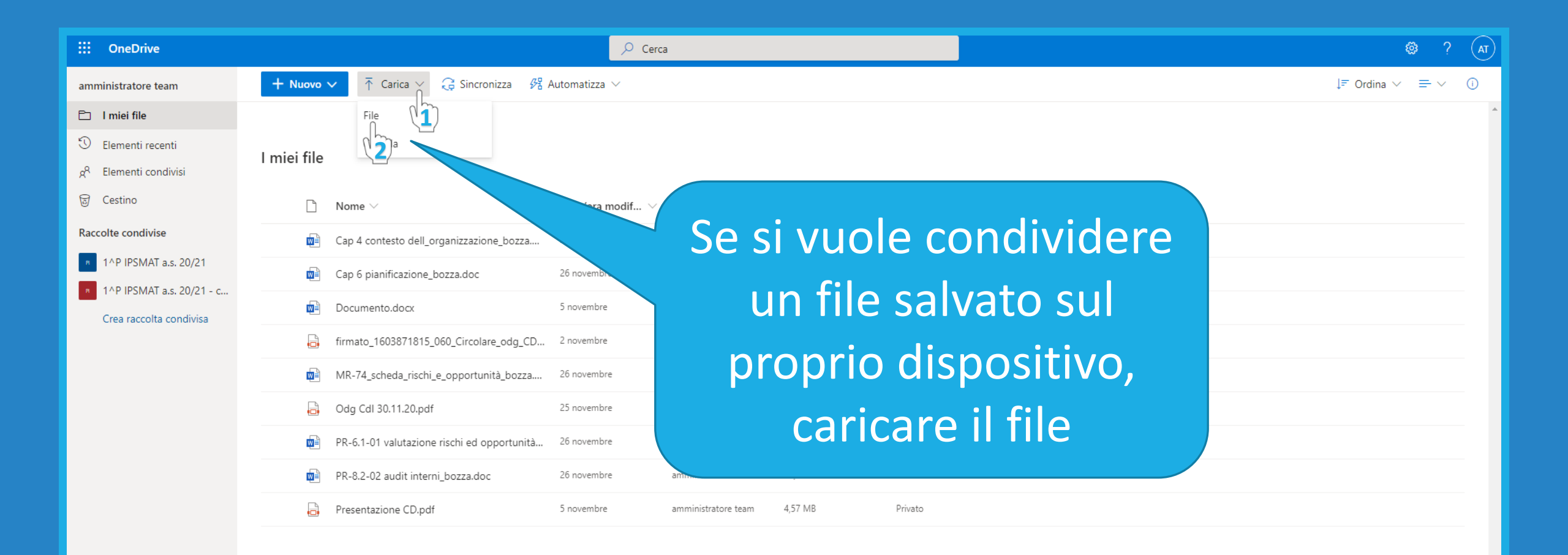

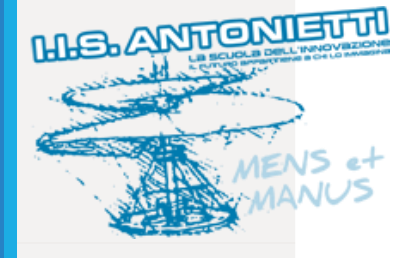

Scarica le app di OneDrive

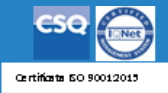

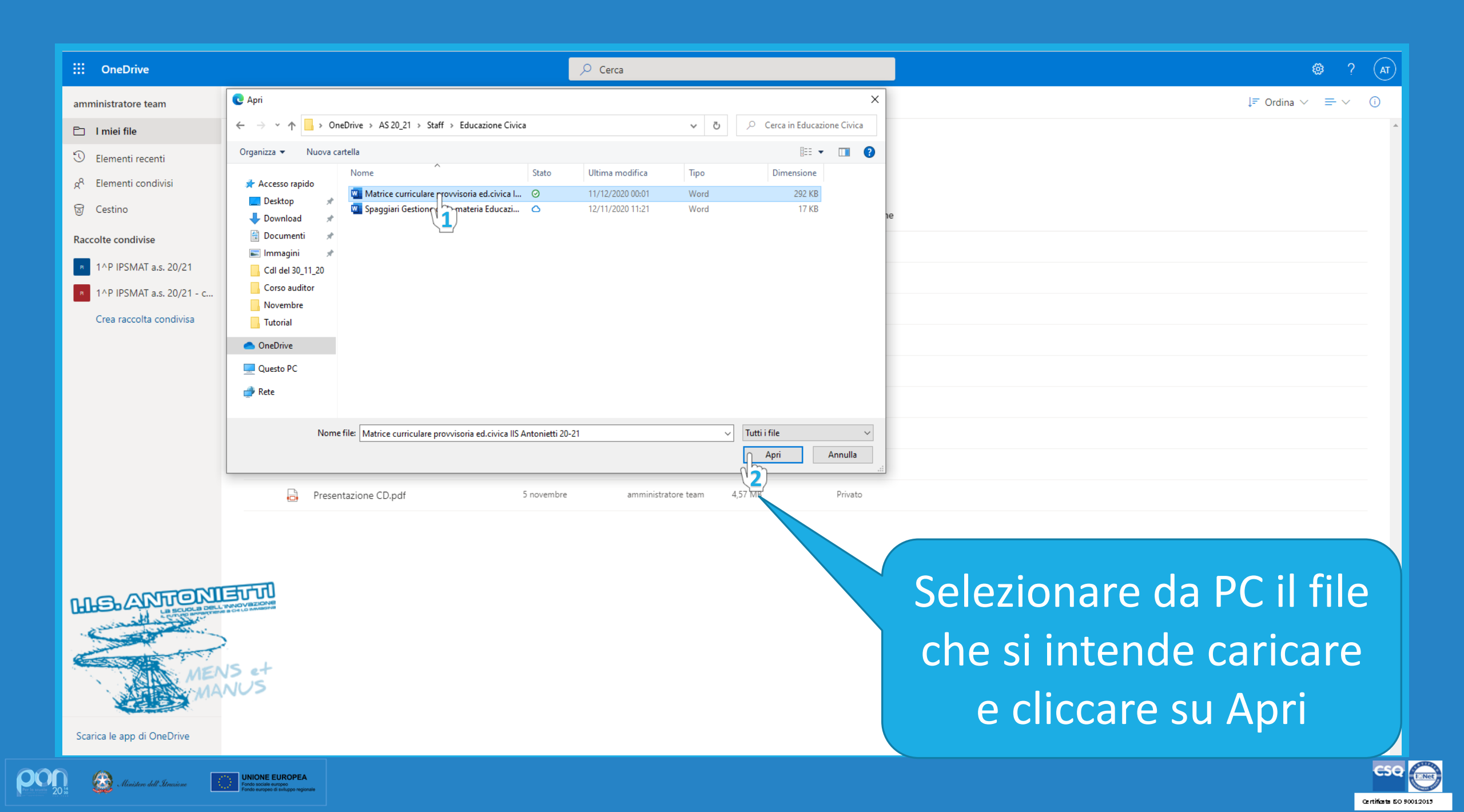

| ::: OneDrive                                                                                                    | Cerca 😳                                                                                                    |
|----------------------------------------------------------------------------------------------------|----------------------------------------------------------------------------------------------------|
| amministratore team                                                                                                    | + Nuovo $\checkmark$ $\land$ Carica $\lor$ $\bigcirc$ Sincronizza $\mathscr{P}_{a}^{a}$ Automatizza $\lor$ $\bigcirc$ $\downarrow$ $\blacksquare$ $\lor$ |
| Imiei file       Imiei file       I | I miei file                                                                                                    |
| ලි Cestino                                                                                                    | Nome > Data/ora modif > Modificato da > Dimensioni file > Condivisione                                                                                   |
| Raccolte condivise                                                                                                    | Cap 4 contesto dell_organizzazione_bozza 26 novembre amministratore team 219 KB gR Condiviso                                                             |
| 1^P IPSMAT a.s. 20/21                                                                                                    | 🖬 Cap 6 pianificazione_bozza.doc 26 novembre amministratore team 88 KB 🤋 Rondiviso                                                                       |
| n 1^P IPSMAT a.s. 20/21 - c                                                                                                    | Documento.docx 5 novembre amministratore team 10,8 KB x <sup>Q</sup> Condiviso                                                                           |
| crea raccona condivisa                                                                                                    | 🔓 firmato_1603871815_060_Circolare_odg_CD 2 novembre amministratore team 725 KB 🖉 Condiviso                                                              |
|                                                                                                    | Matrice curriculare provvisoria e 12 : De Matrice surgiculare provvisoria                                                                                |
|                                                                                                    | MR-74_scheda_rischi_e_opportunit                                                                                                    |
|                                                                                                    | Gudg Cdl 30.11.20.pdf                                                                                                    |
|                                                                                                    | PR-6.1-01 valutazione rischi ed opportunità to questo elerr                                                                                              |
|                                                                                                    | PR-8.2-02 audit interni_bozza.doc 261                                                                                                    |
|                                                                                                    | Presentazione CD.pdf 5 novemb 5 novemb 011d VOILd CalifCalO, 11 1112                                                                                     |
| MELANTON<br>UN BELOCIDA OF                                                                                                    | comparirà tra «I miei file» e<br>potrà essere condiviso<br>cliccando su questo comando                                                                   |
| Scarica le app di OneDrive                                                                                                    |                                                                                                    |

ENet

Certificata 50 90012015

| ::: OneDrive                                        | 🔎 Cerca                                                                                        |                                 |                       |                                                                      |
|-----------------------------------------------------|------------------------------------------------------------------------------------------------|---------------------------------|-----------------------|----------------------------------------------------------------------|
| amministratore team                                 | + Nuovo V $\bar{\uparrow}$ Carica V $\bigcirc$ Sincronizza $\mathscr{B}$ Automatizza V         |                                 |                       | Impostazioni collegamento ×                                          |
| 🗅 I miei file                                       |                                                                                                |                                 | Nello specifico       |                                                                      |
| 🕄 Elementi recenti                                  |                                                                                                |                                 | condividere con le    | Per chi vuoi che questo collegamento<br>funzioni? Altre informazioni |
| g <sup>R</sup> Elementi condivisi                   | I miel file                                                                                    |                                 | persone dell'Istituto | Chiunque con il collegamento                                         |
| 🗟 Cestino                                           | $\Box$ Nome $\lor$ Data/ora modif $\lor$ Modificato da $\lor$ D                                | imensioni file $artheta$ Co     |                       | Le persone di Istituto dimo                                          |
| Raccolte condivise                                  | Cap 4 contesto dell_organizzazione_bozza 26 novembre amministratore team 21                    | 19 KB g <sup>q</sup>            |                       | Persone con accesso esist.                                           |
| n 1^P IPSMAT a.s. 20/21                             | Cap 6 pianificazione_bozza.doc 26 novembre amministratore team 88                              | 3 KB g <sup>q</sup>             |                       | R Persone specifiche                                                 |
| a 1^P IPSMAT a.s. 20/21 - c Crea raccolta condivisa | Documento.docx 5 novembre amministratore team 10                                               | ),8 КВ <sub>д<sup>р</sup></sub> |                       | Altre impostazioni                                                   |
|                                                     | 🔒 firmato_1603871815_060_Circolare_odg_CD 2 novembre amministratore team 72                    | 25 KB g <sup>q</sup>            |                       | Consenti modifica                                                    |
|                                                     | 🔿 📾 <sup>4</sup> Matrice curriculare provvisoria e 🖻 : Pochi secondi fa amministratore team 29 | 92 KB Pri                       | Consentire o          | Apri solo in modalità revisione                                      |
|                                                     | MR-74_scheda_rischi_e_opportuni MR-74_scheda_rischi_e_opportuni * team 70                      | 0,5 КВ д <sup>Q</sup>           | meno la modifica      | Blocca il download     O                                             |
|                                                     | G Odg Cdl 30.11.20.pdf                                                                         | 96 КВ д <sup>р</sup>            |                       | Applica Annulla                                                      |
|                                                     | PR-6.1-01 valutazione rischi ed op                                                             | 51 KB g <sup>q</sup>            | •                     | 2                                                                    |
|                                                     | 👼 PR-8.2-02 audit interni_bozza.doc 🥼 mmetti un nome o un indirizzo e-mail 📜 team 🤋            | 3,5 KB Pri                      |                       |                                                                      |
|                                                     | Presentazione CD.pdf Aggiungi un messaggio (facoltativo) tex 4,                                | 57 MB Pri                       |                       |                                                                      |
|                                                     |                                                                                                |                                 |                       |                                                                      |
| MELANTONI                                           |                                                                                                |                                 | Determinare           | e le opzioni di                                                      |
| and the second                                      | <b>心</b>                                                                                       |                                 |                       |                                                                      |
|                                                     | Copia collegamento Outlook                                                                     |                                 | condivision           | e e applicare                                                        |
| MEMA                                                | NUS                                                                                            |                                 |                       |                                                                      |
|                                                     |                                                                                                |                                 | le imposta            | zioni scelte                                                         |
| Scarica le app di OneDrive                          |                                                                                                |                                 |                       |                                                                      |
|                                                     |                                                                                                |                                 |                       |                                                                      |

ρ

62

Net

Certificata 50 90012015

| ::: OneDrive                                      | ∠ Cerca                                                                                                    | <b>\$</b>       |
|---------------------------------------------------|----------------------------------------------------------------------------------------------------|-----------------|
| amministratore team                               | + Nuovo $\checkmark$ $\overleftarrow{\uparrow}$ Carica $\checkmark$ $\overleftarrow{\bigcirc}$ Sincronizza $\cancel{P2}$ Automatizza $\checkmark$ |                 |
| 🗈 I miei file                                     |                                                                                                    | AVIVISO         |
| 🕄 Elementi recenti                                | L mici filo                                                                                                    | 7111100         |
| g <sup>q</sup> Elementi condivisi                 |                                                                                                    | IMDODTANTE      |
| ම Cestino                                         | $\begin{tabular}{lllllllllllllllllllllllllllllllllll$                                                                                             | IMPURIANIE      |
| Raccolte condivise                                | 🖬 Cap 4 contesto dell_organizzazione_bozza 26 novembre amministratore team 219 KB 🕺 🥵 Condiviso                                                   |                 |
| 1^P IPSMAT a.s. 20/21                             | Cap 6 pianificazione_bozza.doc 26 novembre amministratore team 88 KB g <sup>0</sup> Condiviso                                                     |                 |
| 1^P IPSMAT a.s. 20/21 - c Crea raccolta condivisa | Documento.docx 5 novembre amministratore team 10,8 KB <sub>R</sub> <sup>0</sup> Condiviso                                                         |                 |
|                                                   | 🔒 firmato_1603871815_060_Circolare_odg_CD 2 novembre amministratore team 725 KB g <sup>R</sup> Condiviso                                          |                 |
|                                                   | 🖬 <sup>24</sup> Matrice curriculare provvisoria ed.civica IIS Pochi secondi fa amministratore team 292 KB Privato                                 |                 |
|                                                   | MR-74_scheda_rischi_e_opportuni                                                                                                    |                 |
|                                                   | Odg Cdl 30.11.20.pdf team 296 KB g <sup>R</sup> Condiviso                                                                                         |                 |
|                                                   | PR-6.1-01 valutazione rischi ed op<br>Superiore Giacomo Antonietti che<br>hanno il collegamento possono                                           |                 |
|                                                   | PR-8.2-02 audit interni_bozza.doc                                                                                                    | tata la anzia   |
|                                                   | Presentazione CD.pdf                                                                                                    |                 |
|                                                   | Sebastiano Maiolino<br>docente.maiolinosebastiano@i È DOSS                                                                                        | sibile condivid |
|                                                   |                                                                                                    | rivendo nell'   |
| La scupta Dell'IN                                 |                                                                                                    |                 |
|                                                   | nomir 🖌 🚽 🖌                                                                                                    | hativi delle p  |
| MEN                                               | Set yuolo                                                                                                    | condividoro     |
| MAN                                               |                                                                                                    | contrivitere    |
| Scarica le app di OneDrive                        | succes                                                                                                    | ssivamente ir   |

Scelta stabilita per condividere il curricolo di educazione civica con il cdc. IMPORTANTE: inserire

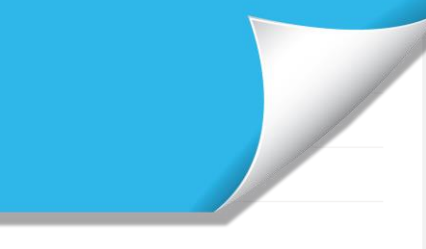

e le opzioni di collegamento le condividere il documento: ndo nell'apposito campo i vi delle persone con cui si ndividere il documento e amente inviando il link

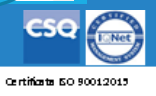

| OneDrive       amministratore team       I miei file       Elementi recenti | + Nuovo ✓ T Carica ✓ G Sincror                                                       | ,                                                                                                    |                    |                        |                                                      |
|-----------------------------------------------------------------------------|--------------------------------------------------------------------------------------|----------------------------------------------------------------------------------------------------|--------------------|------------------------|------------------------------------------------------|
| يرم Elementi condivisi<br>چ Cestino                                         | $\square$ Nome $\vee$                                                                | Data/ora modif $\vee$ Mo                                                                                                | dificato da $\vee$ | Dimensioni file $\vee$ | Condivisione                                         |
| Raccolte condivise     1^P IPSMAT a.s. 20/21     1^P IPSMAT a.s. 20/21 - c  | Cap 4 contesto dell_organizzazion                                                    | 26 novembre amr<br>26 novembre amr                                                                                      | ninistratore team  | 219 KB<br>88 KB        | g <sup>q</sup> Condiviso<br>g <sup>q</sup> Condiviso |
| Crea raccolta condivisa                                                     | Documento.docx                                                                       | 5 novembre amr<br>re_odg_CD 2 novembre amr                                                                              | ninistratore team  | 10,8 KB<br>725 KB      | <sub>R</sub> ª Condiviso<br><sub>R</sub> ª Condiviso |
|                                                                             | Matrice curriculare provvisoria ed.                                                  | .civica IIS Pochi secondi fa amr<br>Invia collegamento                                                                  | ninistratore team  | 292 KB<br>70,5 KB      | Privato<br>g <sup>q</sup> Condiviso                  |
|                                                                             | <ul> <li>Odg Cdl 30.11.20.pdf</li> <li>PR-6.1-01 valutazione rischi ed op</li> </ul> | Le persone di Istituto di Istruzione<br>Superiore Giacomo Antonietti che<br>hanno il collegamento possono<br>modificare | e team             | 296 KB<br>161 KB       | <sub>R</sub> ª Condiviso<br><sub>R</sub> ª Condiviso |
|                                                                             | <ul> <li>PR-8.2-02 audit interni_bozza.doc</li> <li>Presentazione CD.pdf</li> </ul>  | mmetti un nome o un indirizzo e-mail                                                                                    | e team             | 98,5 KB<br>4,57 MB     | Privato<br>Privato                                   |
| 2. Copi<br>collega                                                          | ando il<br>mento                                                                     | Aggiungi un messaggio (facoltativo)                                                                                     | via                |                        |                                                      |

🔯 Ministero dell'Istrazione

Endo sociale europeo Fondo sociale europeo Fondo europeo di sviluppo regional

pa

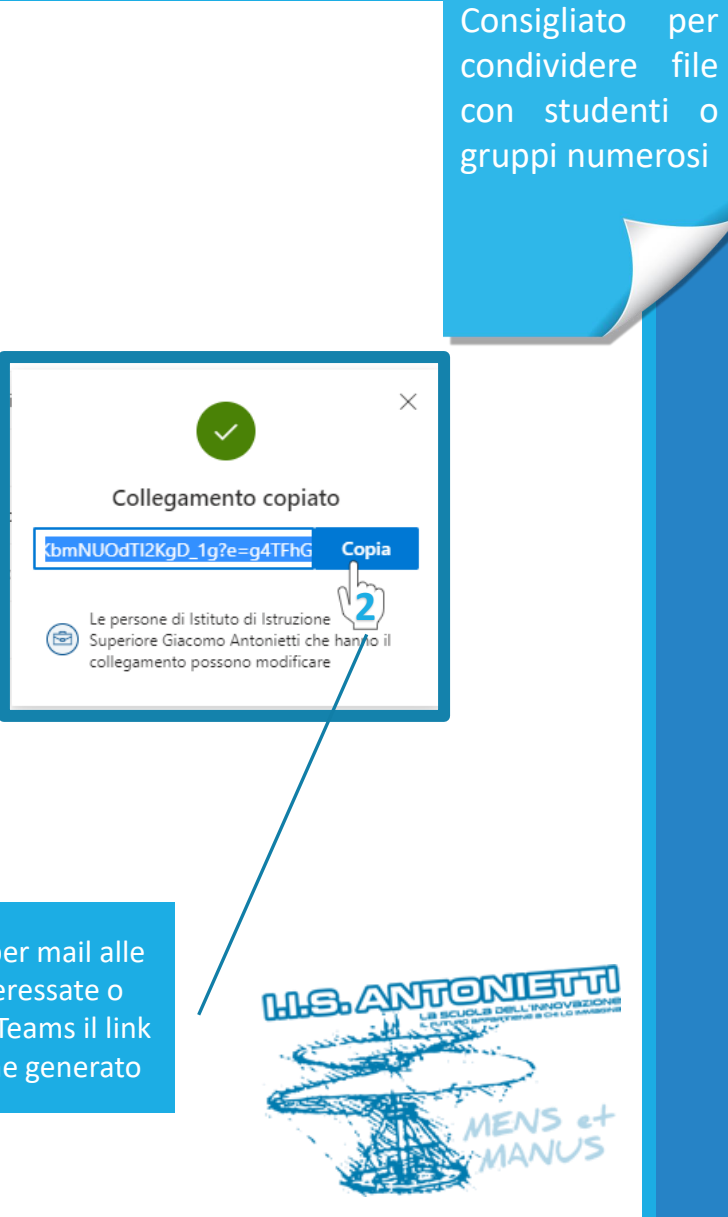

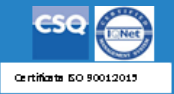

| ::: OneDrive                                                                  | 🔎 Cerca                                                                                             | 🎯 ? (AT)                                         |
|-------------------------------------------------------------------------------|----------------------------------------------------------------------------------------------------|--------------------------------------------------|
| amministratore team                                                           | + Nuovo V $\overline{\uparrow}$ Carica V $\bigcirc$ Sincronizza $\mathscr{P}_{4}^{2}$ Automatizza V | $\downarrow =$ Ordina $\lor$ $\equiv$ $\lor$ (i) |
| 🖹 I miei file                                                                 |                                                                                                    |                                                  |
| S Elementi recenti                                                            | I miei file                                                                                         |                                                  |
| Cestino                                                                       | ☐ Nome ∨ Data/ora modif ∨ Modificato da ∨ Dimensioni file ∨ Condivisione                            |                                                  |
| Raccolte condivise                                                            | Cap 4 contecto dell'organizzazione bezzo 26 novembre amministratore team 210 KB e8 Condiviso        |                                                  |
| <ul> <li>1^P IPSMAT a.s. 20/21</li> <li>1^P IPSMAT a.s. 20/21 - c.</li> </ul> | Le persone dell'organizzazione                                                                      |                                                  |
| Crea raccolta condivisa                                                       | (i membri del cdc) con cui è                                                                        |                                                  |
|                                                                               | stato condiviso il file                                                                             |                                                  |
|                                                                               | troveranno il documento nel                                                                         |                                                  |
|                                                                               | proprio OneDrive tra gli                                                                            |                                                  |
|                                                                               | elementi condivisi                                                                                  |                                                  |
|                                                                               |                                                                                                    |                                                  |
|                                                                               |                                                                                                    | MENS et<br>MANUS                                 |

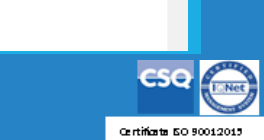

Scarica le app di OneDrive

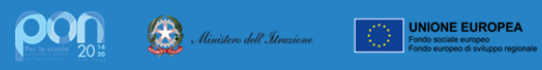

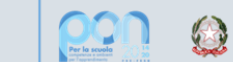

Ministero dell'Itruzione

UNIONE EUROPEA Fondo sociale europeo

## GRAZIE PER LA COLLABORAZIONE

# I.I.S. ANTONIETTI Didattica Digitale Integrata

CSQ ()

MSANTONIETT

Il dirigente scolastico

Diego Parzani